# Ejemplo de configuración de NEAT con Cisco Identity Services Engine

# Contenido

Introducción **Prerequisites** Requirements Componentes Utilizados Configurar Diagrama de la red Configuración del switch autenticador Configuración del switch suplicante Configuración de ISE Verificación Autenticación del switch suplicante al switch autenticador Autenticación de PC de Windows en switch suplicante Eliminación del cliente autenticado de la red Desmontaje del interruptor del suplicante Puertos sin dot1x en switch suplicante **Troubleshoot** 

# Introducción

Este documento describe la configuración y el comportamiento de Network Edge Authentication Topology (NEAT) en un escenario simple. NEAT utiliza el protocolo de señalización de información del cliente (CISP) para propagar las direcciones MAC del cliente y la información de VLAN entre los switches del solicitante y del autenticador.

En este ejemplo de configuración, tanto el switch autenticador (también denominado autenticador) como el switch suplicante (también denominado suplicante) realizan la autenticación 802.1x; el autenticador autentica al suplicante, que, a su vez, autentica el equipo de prueba.

# Prerequisites

## Requirements

Cisco recomienda que conozca el estándar de autenticación IEEE 802.1x.

# **Componentes Utilizados**

La información que contiene este documento se basa en las siguientes versiones de software y hardware.

- Dos switches Catalyst de Cisco serie 3560 con Cisco IOS<sup>®</sup> Software, versión 12.2(55)SE8; un switch actúa como autenticador y el otro como solicitante.
- Cisco Identity Services Engine (ISE), versión 1.2.
- PC con Microsoft Windows XP, Service Pack 3.

La información que contiene este documento se creó a partir de los dispositivos en un ambiente de laboratorio específico. Todos los dispositivos que se utilizan en este documento se pusieron en funcionamiento con una configuración verificada (predeterminada). If your network is live, make sure that you understand the potential impact of any command.

# Configurar

Este ejemplo cubre configuraciones de ejemplo para:

- Switch autenticador
- Switch suplicante
- ISE de Cisco

Las configuraciones son las mínimas necesarias para realizar este ejercicio de laboratorio; es posible que no sean óptimas para otras necesidades o que no las satisfagan.

Nota: Use el Command Lookup Tool (únicamente clientes registrados) para obtener más información sobre los comandos que se utilizan en esta sección.

## Diagrama de la red

Este diagrama de red ilustra la conectividad utilizada en este ejemplo. Las líneas negras indican conectividad lógica o física, y las líneas verdes indican enlaces autenticados mediante el uso de 802.1x.

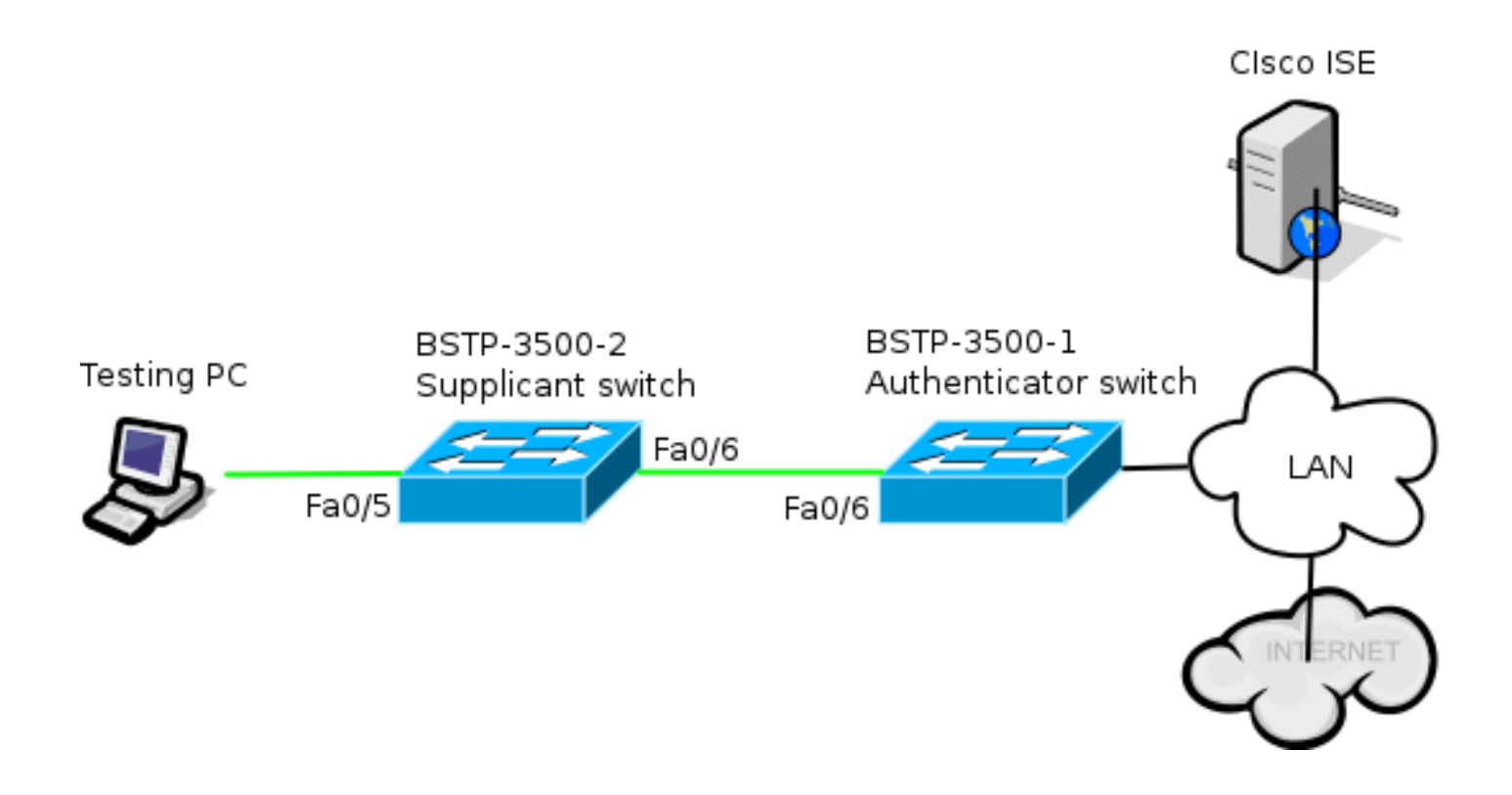

### Configuración del switch autenticador

El autenticador contiene los elementos básicos necesarios para dot1x. En este ejemplo, los comandos específicos de NEAT o CISP aparecen en negrita.

Esta es la configuración básica de autenticación, autorización y contabilidad (AAA):

```
aaa new-model
aaa authentication dot1x default group radius
aaa authorization network default group radius
aaa accounting dot1x default start-stop group radius
radius-server host 10.48.66.107 auth-port 1812 acct-port 1813 key cisco
! Enable authenticator switch to authenticate the supplicant switch.
dot1x system-auth-control
! Enable CISP framework.
cisp enable
! configure uplink port as access and dot1x authentication.
interface FastEthernet0/6
switchport mode access
authentication port-control auto
dot1x pae authenticator
spanning-tree portfast
El CISP se habilita globalmente y el puerto de interconexión se configura en el modo de acceso y
autenticador.
```

### Configuración del switch suplicante

Una configuración precisa del suplicante es crucial para que toda la configuración funcione según lo esperado. Este ejemplo de configuración contiene una configuración típica AAA y dot1x.

#### Esta es la configuración AAA básica:

aaa new-model aaa authentication dot1x default group radius aaa authorization network default group radius aaa accounting dot1x default start-stop group radius

radius-server host 10.48.66.107 auth-port 1812 acct-port 1813 key cisco

! Enable supplicant switch to authenticate devices connected dot1x system-auth-control

! Forces the switch to send only multicast EAPOL packets when it receives either unicast or multicast packets, which allows NEAT to work on the supplicant switch in all host modes. dot1x supplicant force-multicast

! Enable CISP framework operation.

cisp enable

El solicitante debe tener credenciales configuradas y debe proporcionar un método de protocolo de autenticación extensible (EAP) que se utilizará.

El solicitante puede utilizar EAP-Message Digest 5 (MD5) y EAP-Flexible Authentication mediante protocolo seguro (FAST) (entre otros tipos de EAP) para la autenticación en caso de CISP. Para mantener la configuración de ISE al mínimo, este ejemplo utiliza EAP-MD5 para la autenticación del solicitante con el autenticador. (El valor predeterminado forzaría el uso de EAP-FAST, que requiere el aprovisionamiento de credenciales de acceso protegido [PAC]; este documento no cubre ese escenario.)

! configure EAP mode used by supplicant switch to authenticate itself to authenticator switch eap profile EAP\_PRO method md5 ! Configure credentials use by supplicant switch during that authentication. dot1x credentials CRED\_PRO username bsnsswitch password 0 C1sco123

La conexión del solicitante al autenticador ya está configurada como puerto troncal (a diferencia de la configuración del puerto de acceso en el autenticador). En esta etapa, esto es lo esperado; la configuración cambiará dinámicamente cuando ISE devuelva el atributo correcto.

interface FastEthernet0/6
switchport trunk encapsulation dot1q
switchport mode trunk
dot1x pae supplicant
 dot1x credentials CRED\_PRO
 dot1x supplicant eap profile EAP\_PRO
El puerto que se conecta al PC con Windows tiene una configuración mínima y se muestra aquí
 sólo como referencia.

interface FastEthernet0/5
switchport access vlan 200
switchport mode access
authentication port-control auto
dot1x pae authenticator

# Configuración de ISE

Este procedimiento describe cómo configurar una configuración básica de ISE.

1. Active los protocolos de autenticación necesarios.

En este ejemplo, el dot1x cableado permite que EAP-MD5 autentique al solicitante en el autenticador y permite que el Protocolo de autenticación extensible protegido (PEAP)-Protocolo de autenticación por desafío mutuo de Microsoft versión 2 (MSCHAPv2) autentique el PC con Windows en el solicitante.

Navegue hasta **Policy > Results > Authentication > Allowed protocols**, seleccione la **lista de servicios de protocolo** utilizada por wired dot1x, y asegúrese de que los protocolos en este paso estén habilitados.

| ▼ ✓          | Allow EAP-MD5                                                                                                    |
|--------------|----------------------------------------------------------------------------------------------------|
|              | Detect EAP-MD5 as Host Lookup i                                                                                                    |
| $\checkmark$ | Allow EAP-TLS                                                                                                    |
|              | Allow LEAP                                                                                                    |
| ✓            | Allow PEAP                                                                                                    |
|              | <ul> <li>PEAP Inner Methods</li> <li>✓ Allow EAP-MS-CHAPv2</li> <li>✓ Allow Password Change Retries 1 (Valid Range 0 to 3)</li> <li>✓ Allow EAP-GTC</li> <li>✓ Allow Password Change Retries 1 (Valid Range 0 to 3)</li> </ul> |
|              | ✓ Allow EAP-TLS                                                                                                    |
|              | Allow PEAPv0 only for legacy clients                                                                                                    |

 Cree una directiva de autorización. Navegue hasta Policy > Results > Authorization > Authorization Policy, y cree o actualice una política para que contenga NEAT como un atributo devuelto. Este es un ejemplo de tal política:

| Authorization Profiles > NEAT |               |  |  |  |  |
|-------------------------------|---------------|--|--|--|--|
| Authorization Profile         |               |  |  |  |  |
| * Name                        | NEAT          |  |  |  |  |
| Description                   |               |  |  |  |  |
| * Access Type                 | ACCESS_ACCEPT |  |  |  |  |
| Service Template              |               |  |  |  |  |
|                               |               |  |  |  |  |
| Common Tasks                  |               |  |  |  |  |
| MACSec Policy                 | Y             |  |  |  |  |
| S NEAT                        |               |  |  |  |  |

Cuando la opción NEAT está activada, ISE devuelve device-traffic-class=switch como parte de la autorización. Esta opción es necesaria para cambiar el modo de puerto del autenticador del acceso al tronco.

3. Cree una regla de autorización para utilizar este perfil. Navegue hasta **Policy > Authorization**, y cree o actualice una regla.

En este ejemplo, se crea un grupo de dispositivos especial llamado Authenticator\_switches, y todos los suplicantes envían un nombre de usuario que comienza con bsnsswitch.

| <b>~</b> | NEAT | if (Radius:User-Name MATCHES ^bsnsswitch AND DEVICE:Device Type<br>EQUALS All Device Types#Switches#Authenticator_switches ) | then | NEAT |
|----------|------|----------------------------------------------------------------------------------------------------|------|------|
|          |      |                                                                                                    |      |      |

4. Agregue los switches al grupo apropiado. Navegue hasta Administration > Network Resources > Network Devices, y haga clic en Add.

| Network Devices List > bstp-3500-1              |
|-------------------------------------------------|
| Network Devices                                 |
| * Name bstp-3500-1                              |
| Description                                     |
|                                                 |
| * IP Address: 10.48.57.225 / 32                 |
|                                                 |
| Model Name                                      |
| Software Version 🚽                              |
| * Network Device Group                          |
|                                                 |
| Location All Locations 📀 Set To Default         |
| Device Type Authenticator_swit 📀 Set To Default |

En este ejemplo, BSTP-3500-1 (el autenticador) es parte del grupo Authenticator\_switches; BSTP-3500-2 (el solicitante) no necesita ser parte de este grupo.

# Verificación

Use esta sección para confirmar que su configuración funciona correctamente. En esta sección se describen dos comportamientos:

- Autenticación entre switches
- Autenticación entre el PC con Windows y el solicitante

También explica tres situaciones adicionales:

- Eliminación de un cliente autenticado de la red
- Retirada de un solicitante
- Puertos sin dot1x en un suplicante

### Notas:

La herramienta de interpretación de información de salida (disponible para clientes registrados únicamente) admite ciertos comandos show. Utilice la herramienta para ver una análisis de información de salida del comando show.

Consulte Información Importante sobre Comandos de Debug antes de usar un comando

debug.

### Autenticación del switch suplicante al switch autenticador

En este ejemplo, el solicitante se autentica ante el autenticador. Los pasos del proceso son:

- El suplicante está configurado y conectado al puerto fastethernet0/6. El intercambio dot1x hace que el solicitante utilice EAP para enviar un nombre de usuario y contraseña preconfigurados al autenticador.
- El autenticador realiza un intercambio RADIUS y proporciona credenciales para la validación de ISE.
- 3. Si las credenciales son correctas, ISE devuelve los atributos requeridos por NEAT (devicetraffic-class=switch) y el autenticador cambia su modo de puerto de switch de acceso a troncal.

Este ejemplo muestra el intercambio de información CISP entre switches:

```
bstp-3500-1#debug cisp all
Oct 15 13:51:03.672: %AUTHMGR-5-START: Starting 'dotlx' for client
(001b.0d55.2187) on Interface Fa0/6 AuditSessionID 0A3039E10000000600757ABB
Oct 15 13:51:03.723: %DOT1X-5-SUCCESS: Authentication successful for client
(001b.0d55.2187) on Interface Fa0/6 AuditSessionID
Oct 15 13:51:03.723: %AUTHMGR-7-RESULT: Authentication result 'success' from
'dot1x' for client (001b.0d55.2187) on Interface Fa0/6 AuditSessionID
0A3039E1000000600757ABB
Oct 15 13:51:03.723: Applying command... 'no switchport access vlan 1' at Fa0/6
Oct 15 13:51:03.739: Applying command... 'no switchport nonegotiate' at Fa0/6
Oct 15 13:51:03.748: Applying command... 'switchport trunk encapsulation dot1q'
at Fa0/6
Oct 15 13:51:03.756: Applying command... 'switchport mode trunk' at Fa0/6
Oct 15 13:51:03.756: Applying command... 'switchport trunk native vlan 1' at
Fa0/6
Oct 15 13:51:03.764: Applying command... 'spanning-tree portfast trunk' at Fa0/6
Oct 15 13:51:04.805: %AUTHMGR-5-SUCCESS: Authorization succeeded for client
(001b.0d55.2187) on Interface Fa0/6 AuditSessionID 0A3039E10000000600757ABB
Oct 15 13:51:04.805: CISP-EVENT (Fa0/6): Received action Run Authenticator
Oct 15 13:51:04.805: CISP-EVENT (Fa0/6): Authenticator received event Start in
state Not Running
Oct 15 13:51:04.805: CISP-EVENT (Fa0/6): Authenticator state changed to Waiting
link UP
Oct 15 13:51:04.805: CISP-EVENT (Fa0/6): Sync supp_id: 0
Oct 15 13:51:05.669: %LINK-3-UPDOWN: Interface FastEthernet0/6, changed state to
up
Oct 15 13:51:06.793: CISP-EVENT (Fa0/6): Received action Run Authenticator
Oct 15 13:51:06.793: CISP-EVENT (Fa0/6): Authenticator received event Start in
state Waiting link UP (no-op)
Oct 15 13:51:07.799: %LINEPROTO-5-UPDOWN: Line protocol on Interface
FastEthernet0/6, changed state to up
Oct 15 13:51:07.799: CISP-EVENT (Fa0/6): Authenticator received event Link UP in
state Waiting link UP
Oct 15 13:51:07.799: CISP-EVENT (Fa0/6): Transmitting a CISP Packet
Oct 15 13:51:07.799: CISP-TXPAK (Fa0/6): Code:RESPONSE ID:0x20 Length:0x0018
Type:HELLO
Oct 15 13:51:07.799: CISP-EVENT (Fa0/6): Proposing CISP version: 1
Oct 15 13:51:07.799: CISP-EVENT (Fa0/6): Started 'hello' timer (5s)
Oct 15 13:51:07.799: CISP-EVENT (Fa0/6): Authenticator state changed to Idle
```

Oct 15 13:51:07.799: CISP-EVENT (Fa0/6): Sync supp\_id: 0 Oct 15 13:51:07.799: CISP-EVENT: Received action Start Tick Timer Oct 15 13:51:07.799: CISP-EVENT: Started CISP tick timer Oct 15 13:51:12.942: CISP-EVENT (Fa0/6): 'hello' timer expired Oct 15 13:51:12.942: CISP-EVENT (Fa0/6): Authenticator received event Timeout in state Idle Oct 15 13:51:12.942: CISP-EVENT (Fa0/6): Transmitting a CISP Packet Oct 15 13:51:12.942: CISP-TXPAK (Fa0/6): Code:RESPONSE ID:0x20 Length:0x0018 Type:HELLO Oct 15 13:51:12.942: CISP-EVENT (Fa0/6): Proposing CISP version: 1 Oct 15 13:51:12.942: CISP-EVENT (Fa0/6): Started 'hello' timer (5s) Oct 15 13:51:18.084: CISP-EVENT (Fa0/6): 'hello' timer expired Oct 15 13:51:18.084: CISP-EVENT (Fa0/6): Authenticator received event Timeout in state Idle Oct 15 13:51:18.084: CISP-EVENT (Fa0/6): Transmitting a CISP Packet Oct 15 13:51:18.084: CISP-TXPAK (Fa0/6): Code:RESPONSE ID:0x20 Length:0x0018 Type:HELLO Oct 15 13:51:18.084: CISP-EVENT (Fa0/6): Proposing CISP version: 1 Oct 15 13:51:18.084: CISP-EVENT (Fa0/6): Started 'hello' timer (5s) Oct 15 13:51:23.226: CISP-EVENT (Fa0/6): 'hello' timer expired Oct 15 13:51:23.226: CISP-EVENT (Fa0/6): Authenticator received event Timeout in state Idle Oct 15 13:51:23.226: CISP-EVENT (Fa0/6): Transmitting a CISP Packet Oct 15 13:51:23.226: CISP-TXPAK (Fa0/6): Code:RESPONSE ID:0x20 Length:0x0018 Type:HELLO Oct 15 13:51:23.226: CISP-EVENT (Fa0/6): Proposing CISP version: 1 Oct 15 13:51:23.226: CISP-EVENT (Fa0/6): Started 'hello' timer (5s) Oct 15 13:51:28.377: CISP-EVENT (Fa0/6): 'hello' timer expired Oct 15 13:51:28.377: CISP-EVENT (Fa0/6): Authenticator received event Timeout in state Idle Oct 15 13:51:29.400: CISP-EVENT: Stopped CISP tick timer Oct 15 13:51:36.707: CISP-RXPAK (Fa0/6): Code:REQUEST ID:0x22 Length:0x001C Type:REGISTRATION Oct 15 13:51:36.707: Payload: 0200E84B Oct 15 13:51:36.707: CISP-EVENT (Fa0/6): Authenticator received event Receive Packet in state Idle Oct 15 13:51:36.707: CISP-EVENT (Fa0/6): Proposed CISP version: 1 Oct 15 13:51:36.707: CISP-EVENT (Fa0/6): Negotiated CISP version: 1 Oct 15 13:51:36.707: CISP-EVENT (Fa0/6): Sync supp\_id: 59467 Oct 15 13:51:36.707: CISP-EVENT (Fa0/6): Transmitting a CISP Packet Oct 15 13:51:36.707: CISP-TXPAK (Fa0/6): Code:RESPONSE ID:0x22 Length:0x001C Type:REGISTRATION Oct 15 13:51:36.707: Payload: 01000000 Oct 15 13:51:36.724: CISP-RXPAK (Fa0/6): Code:REQUEST ID:0x23 Length:0x003A Type: ADD CLIENT Oct 15 13:51:36.724: Payload: 010011020009001B0D5521C10300050 ... Oct 15 13:51:36.724: CISP-EVENT (Fa0/6): Authenticator received event Receive Packet in state Idle Oct 15 13:51:36.724: CISP-EVENT (Fa0/6): Adding client 001b.0d55.21c1 (vlan: 200) to authenticator list Oct 15 13:51:36.724: CISP-EVENT (Fa0/6): Notifying interest parties about new downstream client 001b.0d55.21c1 (vlan: 200) Oct 15 13:51:36.724: CISP-EVENT (Fa0/6): Adding client info at Authenticator Oct 15 13:51:36.724: CISP-EVENT (Fa0/6): Adding client 001b.0d55.21c0 (vlan: 1) to authenticator list Oct 15 13:51:36.724: CISP-EVENT (Fa0/6): Notifying interest parties about new downstream client 001b.0d55.21c0 (vlan: 1) Oct 15 13:51:36.724: CISP-EVENT (Fa0/6): Adding client info at Authenticator Oct 15 13:51:36.724: CISP-EVENT (Fa0/6): Transmitting a CISP Packet Oct 15 13:51:36.724: CISP-TXPAK (Fa0/6): Code:RESPONSE ID:0x23 Length:0x0018

#### Type:ADD\_CLIENT

Una vez que la autenticación y la autorización se realizan correctamente, se produce el intercambio CISP. Cada intercambio tiene una SOLICITUD, que envía el solicitante, y una

RESPUESTA, que sirve como respuesta y confirmación del autenticador.

Se realizan dos intercambios distintos: REGISTRATION y ADD\_CLIENT. Durante el intercambio REGISTRATION, el solicitante informa al autenticador que es compatible con CISP y el autenticador reconoce este mensaje. El intercambio ADD\_CLIENT se utiliza para informar al autenticador sobre los dispositivos conectados al puerto local del solicitante. Al igual que con REGISTRATION, ADD-CLIENT se inicia en el solicitante y es reconocido por el autenticador.

Ingrese estos comandos show para verificar la comunicación, los roles y las direcciones:

bstp-3500-1#show cisp clients

bstp-3500-1#show cisp registrations

Auth Mgr (Authenticator)

En este ejemplo, el rol de Authenticator se asigna correctamente a la interfaz correcta (fa0/6) y se registran dos direcciones MAC. Las direcciones MAC son el suplicante en el puerto fa0/6 en VLAN1 y en VLAN200.

Ahora se puede realizar la verificación de las sesiones de autenticación dot1x. El puerto fa0/6 en el switch ascendente ya está autenticado. Este es el intercambio dot1x que se activa cuando se conecta BSTP-3500-2 (el solicitante):

bstp-3500-1#show authentication sessions

Interface MAC Address Method Domain Status Session ID Fa0/6 001b.0d55.2187 dot1x DATA Authz Success 0A3039E10000000700FB3259 Como se esperaba en esta etapa, no hay sesiones sobre el solicitante:

bstp-3500-2#show authentication sessions
No Auth Manager contexts currently exist

### Autenticación de PC de Windows en switch suplicante

En este ejemplo, la PC con Windows se autentica ante el solicitante. Los pasos del proceso son:

- El PC con Windows está conectado al puerto FastEthernet 0/5 en BSTP-3500-2 (el solicitante).
- 2. El solicitante realiza la autenticación y la autorización con ISE.
- 3. El solicitante informa al autenticador que un nuevo cliente está conectado en el puerto.

Esta es la comunicación del solicitante:

Oct 15 14:19:37.207: %AUTHMGR-5-START: Starting 'dot1x' for client (c464.13b4.29c3) on Interface Fa0/5 AuditSessionID 0A3039E200000013008F77FA Oct 15 14:19:37.325: %DOT1X-5-SUCCESS: Authentication successful for client (c464.13b4.29c3) on Interface Fa0/5 AuditSessionID Oct 15 14:19:37.325: %AUTHMGR-7-RESULT: Authentication result 'success' from 'dot1x' for client (c464.13b4.29c3) on Interface Fa0/5 AuditSessionID 0A3039E200000013008F77FA Oct 15 14:19:37.341: CISP-EVENT (Fa0/5): Received action Add Client Oct 15 14:19:37.341: CISP-EVENT (Fa0/5): Adding client c464.13b4.29c3 (vlan: 200) to supplicant list Oct 15 14:19:37.341: CISP-EVENT (Fa0/6): Supplicant received event Add Client in state Idle Oct 15 14:19:37.341: CISP-EVENT (Fa0/6): Adding client c464.13b4.29c3 (vlan: 200) to the ADD list Oct 15 14:19:37.341: CISP-EVENT (Fa0/6): Adding client c464.13b4.29c3 (vlan: 200) to ADD CLIENT req Oct 15 14:19:37.341: CISP-EVENT (Fa0/6): Transmitting a CISP Packet Oct 15 14:19:37.341: CISP-TXPAK (Fa0/6): Code:REQUEST ID:0x24 Length:0x0029 Type:ADD\_CLIENT Oct 15 14:19:37.341: Payload: 010011020009C46413B429C30300050 ... Oct 15 14:19:37.341: CISP-EVENT (Fa0/6): Started 'retransmit' timer (30s) Oct 15 14:19:37.341: CISP-EVENT: Started CISP tick timer Oct 15 14:19:37.341: CISP-EVENT (Fa0/6): Supplicant state changed to Request Oct 15 14:19:37.341: CISP-RXPAK (Fa0/6): Code:RESPONSE ID:0x24 Length:0x0018 Type:ADD\_CLIENT Oct 15 14:19:37.350: CISP-EVENT (Fa0/6): Supplicant received event Receive Packet in state Request Oct 15 14:19:37.350: CISP-EVENT (Fa0/6): Stopped 'retransmit' timer Oct 15 14:19:37.350: CISP-EVENT (Fa0/6): All Clients implicitly ACKed Oct 15 14:19:37.350: CISP-EVENT (Fa0/6): Supplicant state changed to Idle Oct 15 14:19:38.356: %AUTHMGR-5-SUCCESS: Authorization succeeded for client (c464.13b4.29c3) on Interface Fa0/5 AuditSessionID 0A3039E200000013008F77FA Oct 15 14:19:38.356: CISP-EVENT (Fa0/5): Received action Run Authenticator Oct 15 14:19:38.356: CISP-EVENT (Fa0/5): Authenticator received event Start in state Not Running Oct 15 14:19:38.356: CISP-EVENT (Fa0/5): Authenticator state changed to Waiting link UP Oct 15 14:19:38.356: CISP-EVENT (Fa0/5): Sync supp\_id: 0 Oct 15 14:19:38.373: CISP-EVENT: Stopped CISP tick timer Oct 15 14:19:39.162: %LINK-3-UPDOWN: Interface FastEthernet0/5, changed state to up Se produce un intercambio ADD\_CLIENT, pero no se necesita ningún intercambio **REGISTRATION.** 

Para verificar el comportamiento en el solicitante, ingrese el comando show cisp registrations:

bstp-3500-2#show cisp registrations

El solicitante tiene la función de un solicitante hacia el autenticador (interfaz fa0/6) y la función de un autenticador hacia la PC con Windows (interfaz fa0/5).

Para verificar el comportamiento en el autenticador, ingrese el comando show cisp clients:

bstp-3500-1#show cisp clients

Una nueva dirección MAC aparece en el autenticador bajo VLAN 200. Es la dirección MAC que se observó en las solicitudes AAA del solicitante.

Las sesiones de autenticación deben indicar que el mismo dispositivo está conectado en el puerto fa0/5 del solicitante:

bstp-3500-2#show authentication sessions

Interface MAC Address Method Domain Status Session ID
Fa0/5 c464.13b4.29c3 dot1x DATA Authz Success 0A3039E20000001501018B58

#### Eliminación del cliente autenticado de la red

Cuando se elimina un cliente (por ejemplo, si se apaga un puerto), se notifica al autenticador a través del intercambio DELETE\_CLIENT.

Oct 15 15:54:05.415: CISP-RXPAK (Fa0/6): Code:REQUEST ID:0x25 Length:0x0029
Type:DELETE\_CLIENT
Oct 15 15:54:05.415: Payload: 010011020009C46413B429C30300050 ...
Oct 15 15:54:05.415: CISP-EVENT (Fa0/6): Authenticator received event Receive
Packet in state Idle
Oct 15 15:54:05.415: CISP-EVENT (Fa0/6): Removing client c464.13b4.29c3
(vlan: 200) from authenticator list
Oct 15 15:54:05.415: CISP-EVENT (Fa0/6): Notifying interest parties about
deletion of downstream client c464.13b4.29c3 (vlan: 200)
Oct 15 15:54:05.415: CISP-EVENT (Fa0/6): Transmitting a CISP Packet
Oct 15 15:54:05.415: CISP-TXPAK (Fa0/6): Code:RESPONSE ID:0x25 Length:0x0018
Type:DELETE\_CLIENT

#### Desmontaje del interruptor del suplicante

Cuando un suplicante es desconectado o removido, el autenticador introduce la configuración original nuevamente en el puerto para evitar problemas de seguridad.

```
Oct 15 15:57:31.257: Applying command... 'no switchport nonegotiate' at Fa0/6
Oct 15 15:57:31.273: Applying command... 'switchport mode access' at Fa0/6
Oct 15 15:57:31.273: Applying command... 'no switchport trunk encapsulation
dot1q' at Fa0/6
Oct 15 15:57:31.290: Applying command... 'no switchport trunk native vlan 1' at
Fa0/6
Oct 15 15:57:31.299: Applying command... 'no spanning-tree portfast trunk' at
Fa0/6
Oct 15 15:57:31.307: Applying command... 'switchport access vlan 1' at Fa0/6
Oct 15 15:57:31.315: Applying command... 'spanning-tree portfast' at Fa0/6
Oct 15 15:57:32.247: %LINEPROTO-5-UPDOWN: Line protocol on Interface
```

```
FastEthernet0/6, changed state to down
Oct 15 15:57:32.247: CISP-EVENT (Fa0/6): Authenticator received event Link DOWN
in state Idle
Oct 15 15:57:32.247: CISP-EVENT (Fa0/6): Removing client 001b.0d55.21c1
(vlan: 200) from authenticator list
Oct 15 15:57:32.247: CISP-EVENT (Fa0/6): Notifying interest parties about
deletion of downstream client 001b.0d55.21c1 (vlan: 200)
Oct 15 15:57:32.247: CISP-EVENT (Fa0/6): Removing client 001b.0d55.21c0 (vlan: 1)
from authenticator list
Oct 15 15:57:32.247: CISP-EVENT (Fa0/6): Notifying interest parties about
deletion of downstream client 001b.0d55.21c0 (vlan: 1)
Oct 15 15:57:32.247: CISP-EVENT (Fa0/6): Authenticator state changed to Not
Running
Oct 15 15:57:32.247: CISP-EVENT (Fa0/6): Sync supp_id: 0
Oct 15 15:57:33.262: %LINK-3-UPDOWN: Interface FastEthernet0/6, changed state
to down
```

Al mismo tiempo, el suplicante quita los clientes que representan al suplicante de la tabla CISP y desactiva el CISP en esa interfaz.

#### Puertos sin dot1x en switch suplicante

La información CISP que se propaga desde el solicitante al autenticador sólo sirve como otra capa de aplicación. El solicitante informa al autenticador acerca de todas las direcciones MAC permitidas que están conectadas a él.

Un escenario que normalmente se malinterpreta es el siguiente: si un dispositivo está conectado a un puerto que no tiene dot1x habilitado, la dirección MAC se aprende y se propaga al switch ascendente a través de CISP.

El autenticador permite la comunicación que proviene de todos los clientes aprendidos a través de CISP.

Básicamente, es la función del suplicante restringir el acceso de los dispositivos, a través de dot1x u otros métodos, y propagar la dirección MAC y la información VLAN al autenticador. El autenticador actúa como ejecutor de la información proporcionada en esas actualizaciones.

Por ejemplo, se creó una nueva VLAN (VLAN300) en ambos switches y se conectó un dispositivo al puerto fa0/4 en el solicitante. El puerto fa0/4 es un puerto de acceso simple que no está configurado para dot1x.

Este resultado del suplicante muestra un nuevo puerto registrado:

bstp-3500-2#show cisp registrations

Authenticator Client Table:

MAC Address VLAN Interface 001b.0d55.21c1 200 Fa0/6 001b.0d55.21c0 1 Fa0/6 001b.0d55.21c2 300 Fa0/6 c464.13b4.29c3 200 Fa0/6 68ef.bdc7.13ff 300 Fa0/6

# Troubleshoot

En esta sección encontrará información que puede utilizar para solucionar problemas de configuración.

#### Nota:

La herramienta de interpretación de información de salida (disponible para clientes registrados únicamente) admite ciertos comandos show. Utilice la herramienta para ver una análisis de información de salida del comando show.

Consulte Información Importante sobre Comandos de Debug antes de usar un comando debug.

Estos comandos le ayudan a resolver problemas de NEAT y CISP; este documento incluye ejemplos para la mayoría de ellos:

- debug cisp all muestra el intercambio de información CISP entre los switches.
- show cisp summary muestra un resumen del estado de la interfaz CISP en el switch.
- **show cisp registrations** indica las interfaces que participan en los intercambios CISP, las funciones de esas interfaces y si las interfaces son parte de NEAT.
- show cisp clients muestra una tabla de direcciones MAC de clientes conocidas y su ubicación (VLAN e interfaz). Esto es útil principalmente del autenticador.

### Acerca de esta traducción

Cisco ha traducido este documento combinando la traducción automática y los recursos humanos a fin de ofrecer a nuestros usuarios en todo el mundo contenido en su propio idioma.

Tenga en cuenta que incluso la mejor traducción automática podría no ser tan precisa como la proporcionada por un traductor profesional.

Cisco Systems, Inc. no asume ninguna responsabilidad por la precisión de estas traducciones y recomienda remitirse siempre al documento original escrito en inglés (insertar vínculo URL).